# BRAZILIAN SHIPYARDS MAP TUTORIAL

A.A.A.

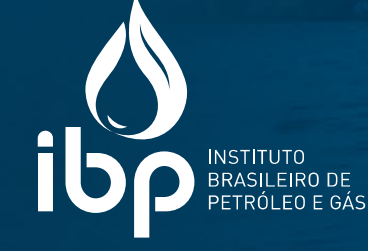

### **BRAZILIAN SHIPYARDS MAP** TUTORIAL

### INDEX

| Introduction                                         | 3  |
|------------------------------------------------------|----|
| Getting to know the platform                         | 4  |
| Filter section and selection of relevant information | 5  |
| Information (based on the filters applied)           | 12 |
| Shipyard map and status                              | 13 |
| Capacity per shipyard size and status                | 14 |
| Shipyard scope                                       | 15 |
| Capacity (t/year) per shipyard and status            | 16 |

A.A. A. A.

in m

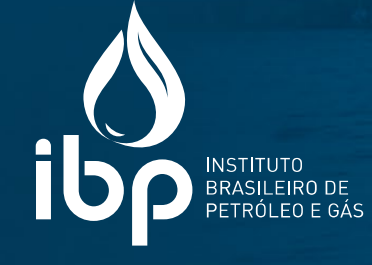

### **BRAZILIAN SHIPYARDS MAP** TUTORIAL

### **INTRODUCTION**

Find out how to navigate the Brazilian Shipyards Map with ease!

To make sure you get the most out of this interactive platform, we've prepared this step-by-step guide to walk you through how to use the map, allowing you to explore the data and information about Brazilian shipyards in an easy way.

Enjoy your reading!

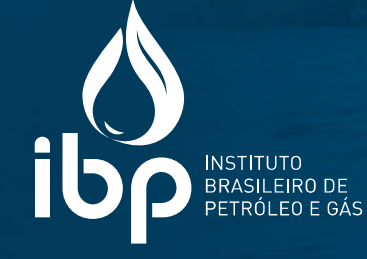

### **GETTING TO KNOW THE PLATFORM**

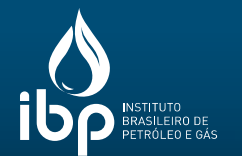

| ESTALEIROS<br>(lique em um estaleiro para | DO BRASIL<br>r as informações ou use a àrea de filtros 48<br>Total de estaleiros                                                                                                    | 13<br>Grande 31<br>total pequeno 500 Mil<br>Soma de                                                                                  |                               |
|-------------------------------------------|----------------------------------------------------------------------------------------------------|----------------------------------------------------------------------------------------------------|-------------------------------|
| Filtros                                   | Mapa estaleiros e situação                                                                                                    | 23% % da capacidade operando em projetos Petrobras                                                                                   |                               |
| Escopo                                    | Legenda gráficos :  Desativado  Operando  Projeto Petrobras  Suriname                                                                                                    | da % Capacidade por Porte e status dos Capacidade (t/ar estaleiros e situaç                                                          | no) por<br>ção                |
| Todos                                     | BECONAL INACE                                                                                                    | % da capacidade total do Brasil levantada     ENSEADA     ATLÂNTICO S                                                                | 0,11 M<br>0,10 M              |
| Todos                                     | AMAZONAS BIBI PARA MARANHÃO CEARA<br>BIBI BRASILVARD PROMAR PERNAMBUCO                                                                                                    | JURONG ARA<br>22% RG (ECOVIX)<br>11% BRASFELS                                                                                        | 0,05 Mi<br>0,05 Mi<br>0,03 Mi |
| UF<br>Todos                               |                                                                                                    | Grande Médio e RENAVE Pequeno MAUÁ                                                                                                   | 0,03 Mi<br>0,02 Mi<br>0,02 Mi |
| Nome estaleiro                            | Brasilia<br>ENSEADA<br>GOIÁS<br>MINA JURONG ARACRUZ<br>RIO TIETÊ<br>SUCTE<br>MATO GROSSO<br>ESPÍRITO SANTO                                                                                                    | Escopo *Escopo dos estaleiro de médio e pequeno EISA CONTRO PORTE A INAUSHIP CONTRO CONTROLO ESTA ESTA ESTA ESTA ESTA ESTA ESTA ESTA | ),02 Mi<br>),02 Mi<br>),02 Mi |
| Todos                                     | ALIANÇA<br>ARSENAL DE MARINHA                                                                                                    | Estaleiro Escopo Satus ALIANÇA 0                                                                                                    | ),01 Mi                       |
| Situação                                  | PARAGUAL                                                                                                    | ALIANÇA                                                                                                    | 1,01 Mi                       |
|                                           | Asuncion ARPOADOR                                                                                                    | ARPOADOR KEPPEL SING 0                                                                                                    | ,01 Mi                        |
| Todos                                     | DELIKOU CATANA                                                                                                    | MARINHA MACIARENI O                                                                                                    | ,00 Mi                        |
|                                           | RIO GRAMBRASIL SUL<br>DO SUL                                                                                                    | ATLÂNTICO SUL VARD NITERÓ 0                                                                                                    | .00 Mi                        |
| Limner filtre-                            |                                                                                                    | BECONAL                                                                                                    | 100 111                       |
| P Limpar Hitros                           | INTECNIAL                                                                                                    | BELOV                                                                                                    |                               |
|                                           | go URUGUAI <sub>EBR</sub>                                                                                                    | BRASA                                                                                                    |                               |
|                                           | Mix (Sel Encertorention B thing and provide the state of the state of | BRASFELS                                                                                                    | 1                             |
| nte: IBP                                  | Data de atualização: 24/01/2024                                                                                                    |                                                                                                    | ιδρ                           |

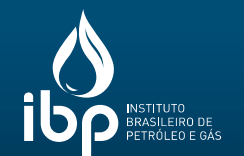

Filter section and selection of relevant information

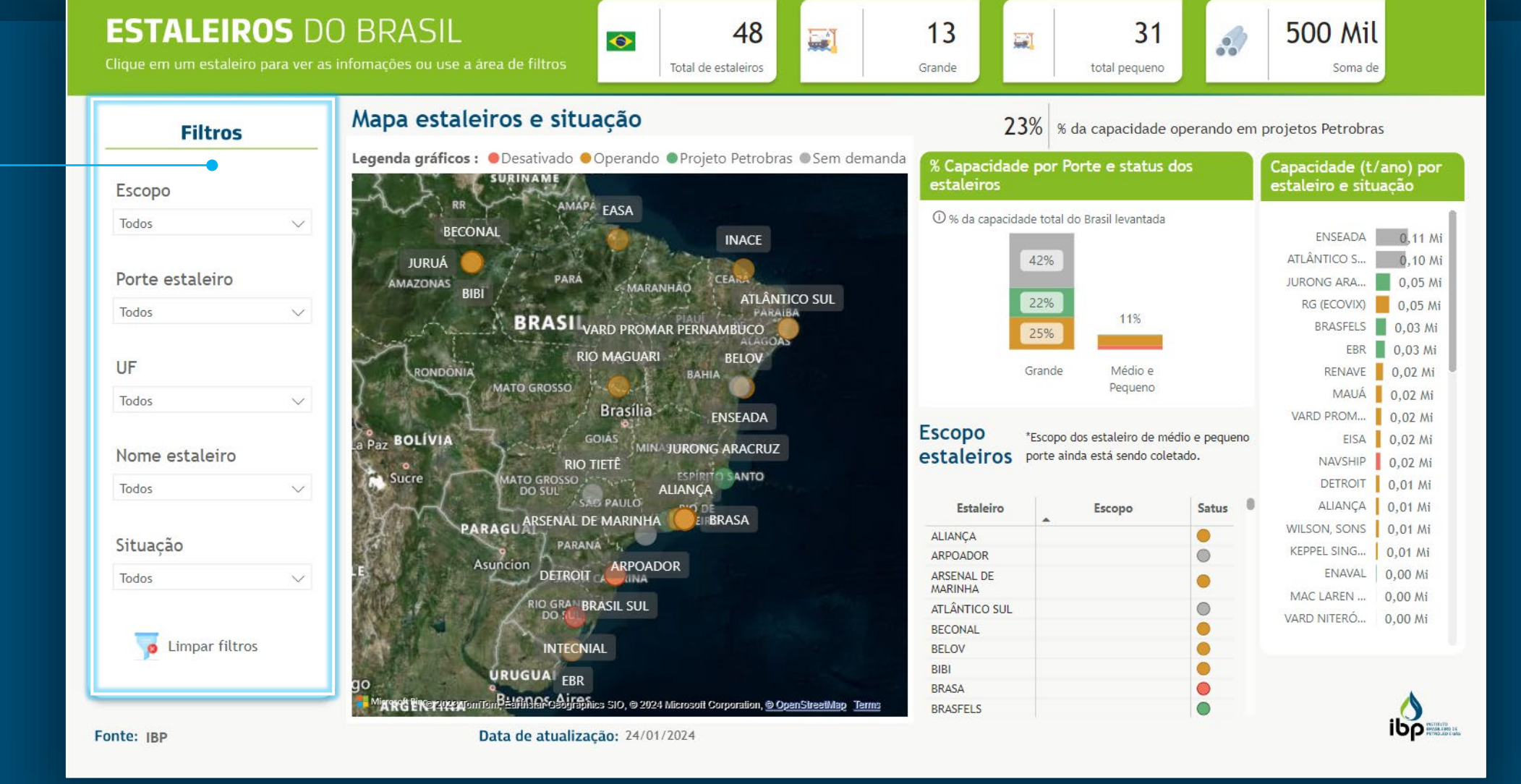

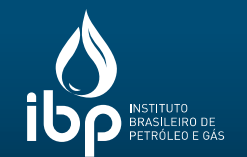

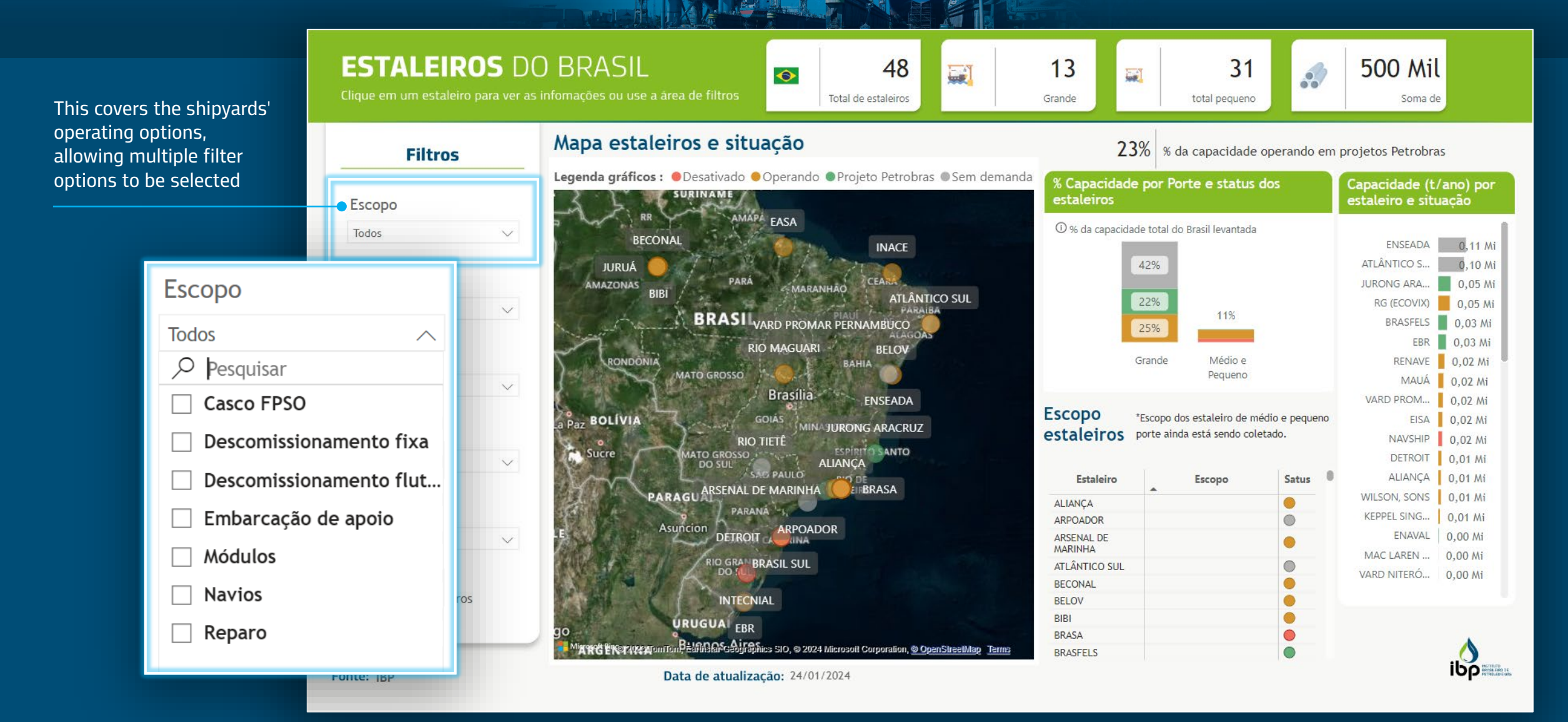

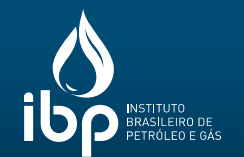

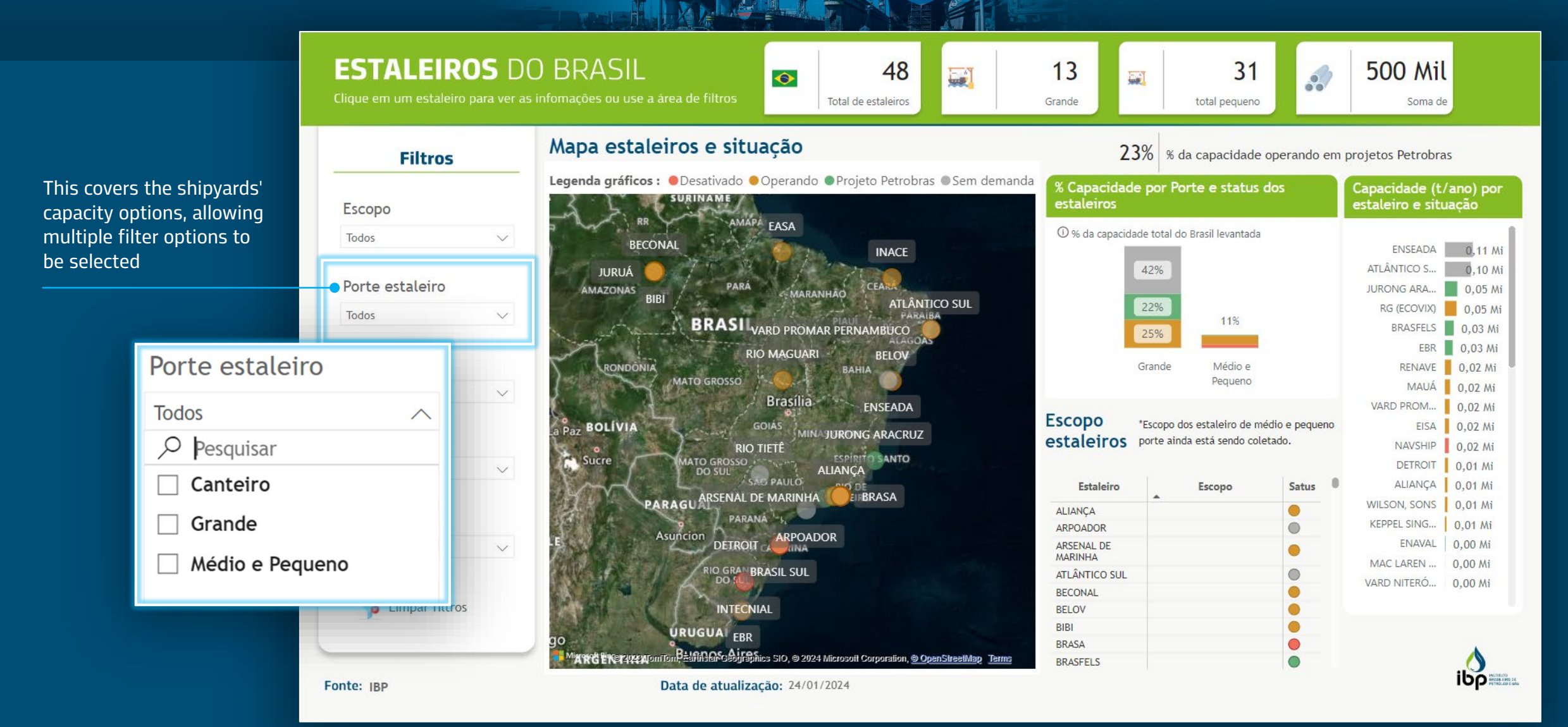

RJ

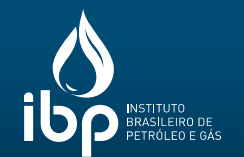

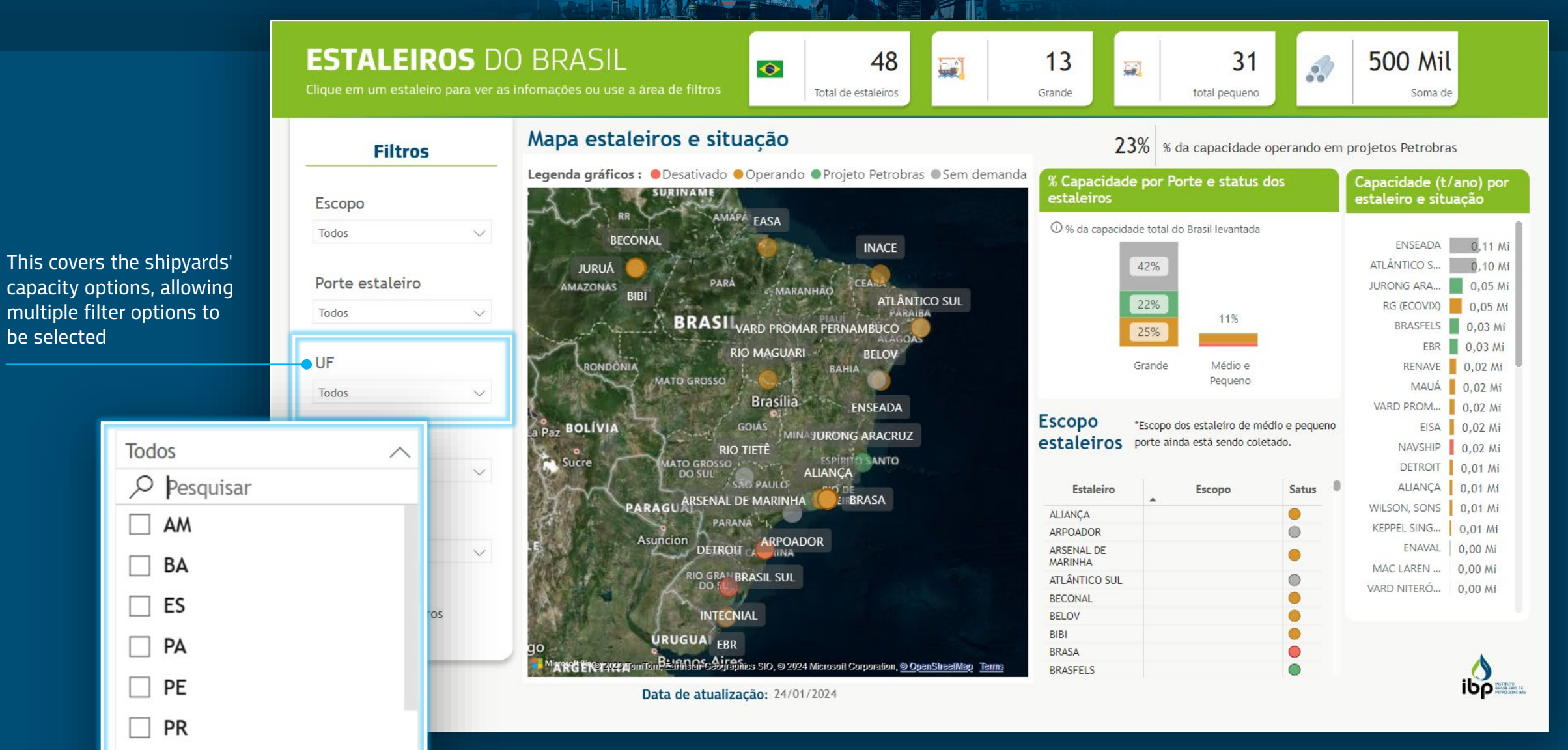

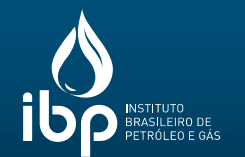

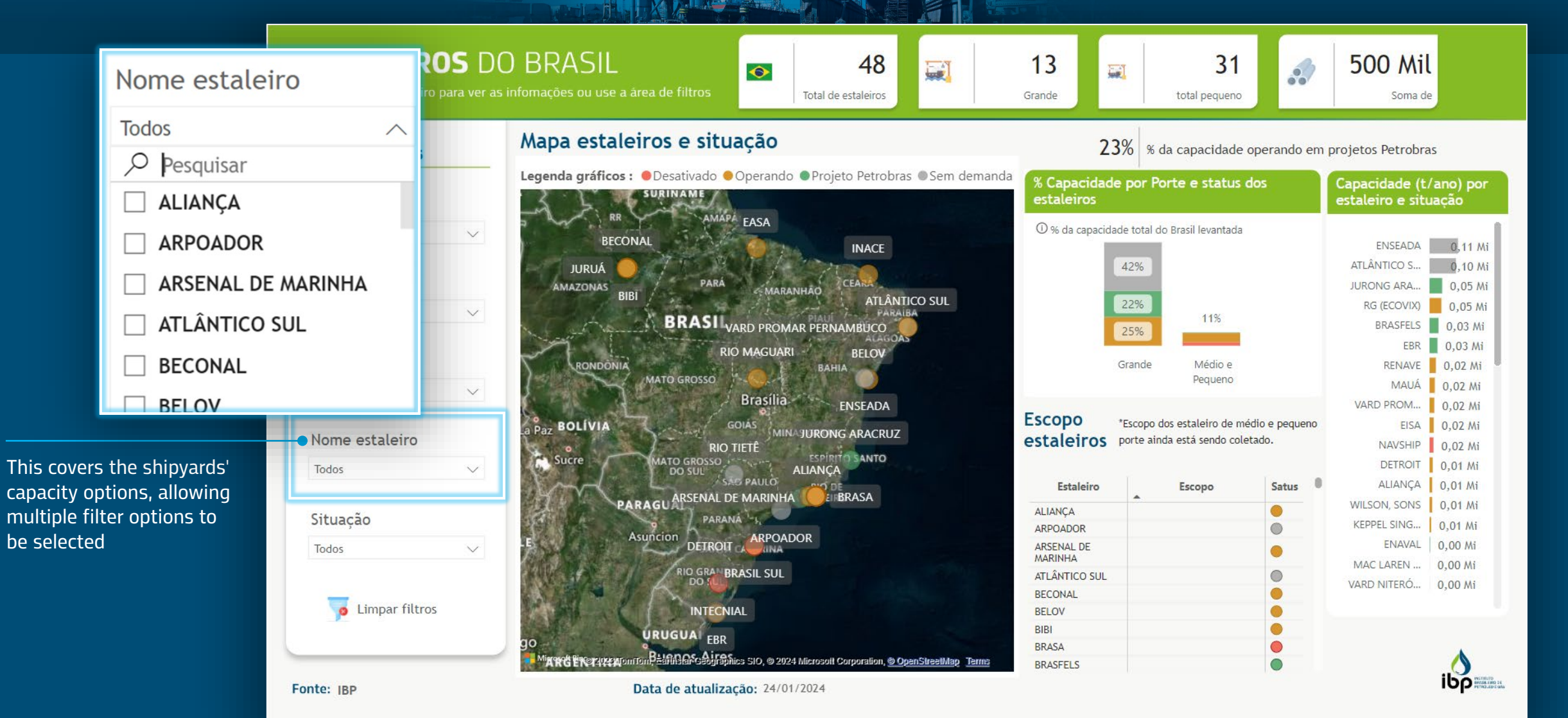

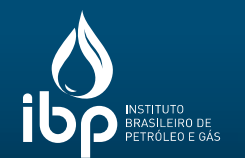

**ESTALEIROS** DO BRASIL 500 Mil 13 31 ... 48 0 Total de estaleiros total pequeno Grande Soma de Mapa estaleiros e situação 23% % da capacidade operando em projetos Petrobras Filtros Legenda gráficos : 
Desativado 
Operando 
Projeto Petrobras 
Sem demanda % Capacidade por Porte e status dos Capacidade (t/ano) por -SURINAME estaleiro e situação estaleiros Escopo AMAPA EASA 🛈 % da capacidade total do Brasil levantada Todos V BECONAL ENSEADA INACE 0,11 Mi 42% ATLÂNTICO S... 0.10 Mi JURUÁ Porte estaleiro PARA JURONG ARA ... 0,05 Mi AMAZONAS MARANHÃO BIB ATLÂNTICO SUL 22% RG (ECOVIX) 0.05 Mi Todos V BRASI VARD PROMAR PERNAMBUCO 11% BRASFELS 0.03 Mi 25% EBR 0,03 Mi **RIO MAGUARI** BELOV UF Grande Médio e RENAVE 0,02 Mi BAHIA MATO GROSSO Pequeno MAUÁ 0.02 Mi Todos V Brasília **FNSFADA** VARD PROM .... 0,02 Mi Escopo \*Escopo dos estaleiro de médio e pequeno a Paz BOLÍVIA 0.02 Mi GOIÁS EISA MINAJURONG ARACRUZ Nome estaleiro estaleiros porte ainda está sendo coletado NAVSHIP 0.02 Mi RIO TIETE ESPIRITO SANTO Sucre MATO GROSSO DETROIT 0,01 Mi Todos ALIANCA V SAC PAULO ALIANÇA 0,01 Mi Estaleiro Escopo Satus PARAGUARSENAL DE MARINHA WILSON, SONS 0.01 Mi ALIANCA PARANA - Situação KEPPEL SING ... 0.01 Mi ARPOADOR DETROIT Asuncion ENAVAL 0.00 Mi ARSENAL DE Todos V MARINHA MAC LAREN ... 0,00 Mi RIO GRAN BRASIL SUL ATLÂNTICO SUL DO 1 VARD NITERÓ... 0,00 Mi BECONAL Desativado INTECNIAL BELOV BIBI URUGUAI EBR Operando BRASA Migree Bierry Action Tom Banning Contractions SIO, © 2024 Microsoft Corporation, © Open StreetMap Terms BRASFELS **Projeto Petrobras** Data de atualização: 24/01/2024

This covers the shipyards' updated status, allowing multiple filter options to be selected. This classification is the same as that applied to the map's color code

Sem demanda

10

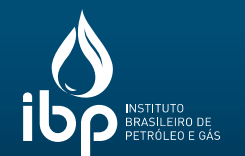

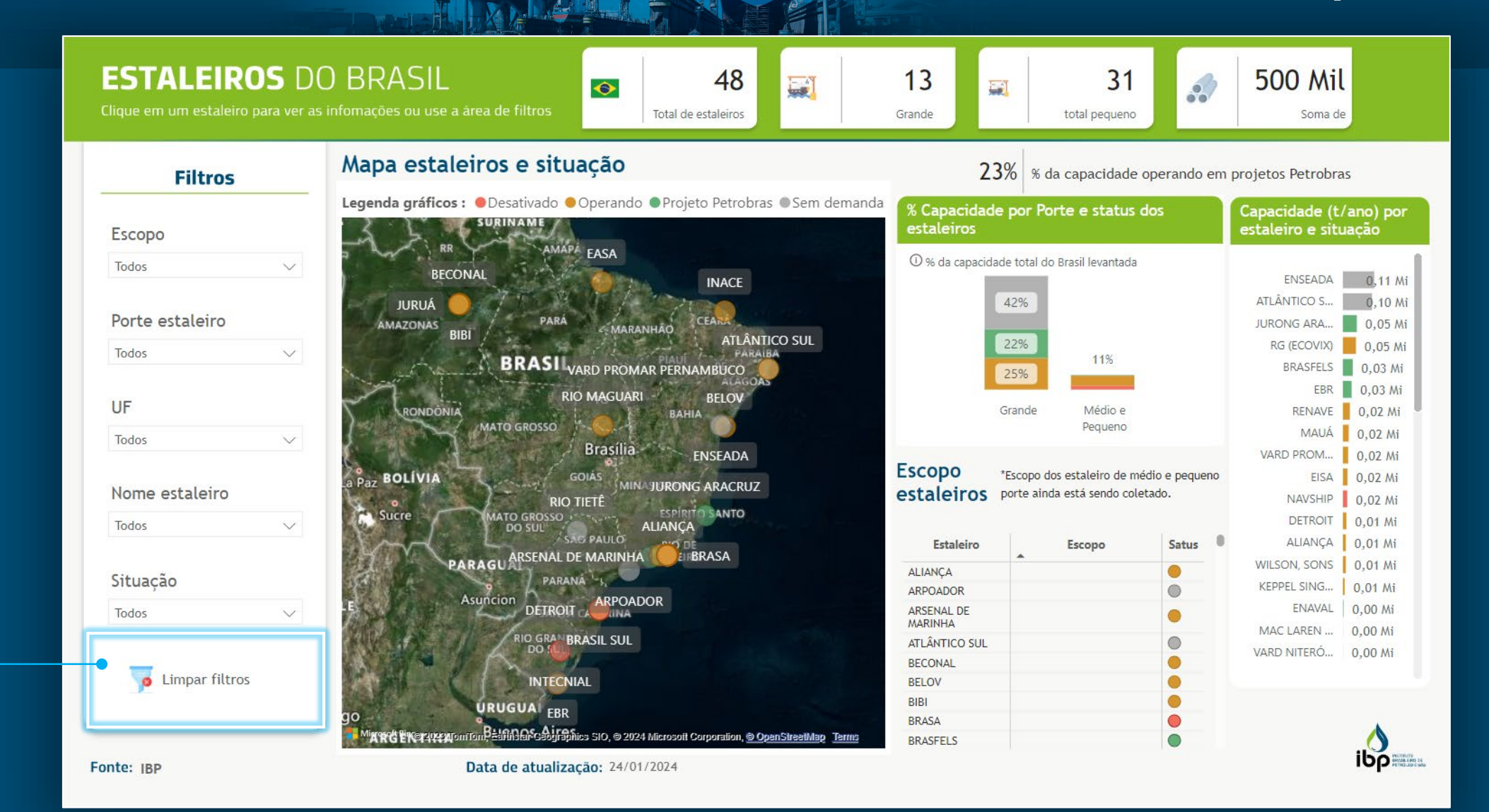

This option allows the removal of all applied filters

11

### INFORMATION (BASED ON THE FILTERS APPLIED)

#### **ESTALEIROS** DO BRASIL

**Filtros** 

Escopo

Todos

Todos

UF

Todos

Todos

Todos

Situação

#### 48 Total de estaleiros Mapa estaleiros e situação

ATLÂNTICO SUL

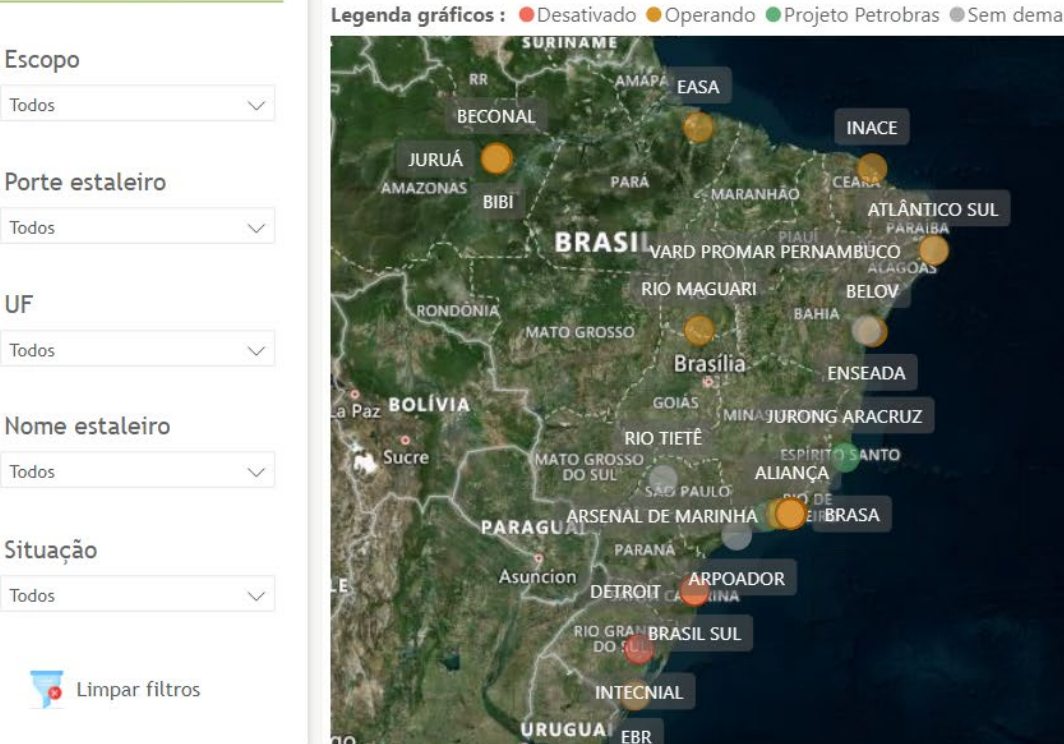

|                                         | <b>23%</b> % d                                                            | a capacidade                                                                                                    | operando              | em p | orojetos Petrobra                                                                                                    | IS                                                                                                    |
|-----------------------------------------|---------------------------------------------------------------------------|----------------------------------------------------------------------------------------------------|-----------------------|------|----------------------------------------------------------------------------------------------------|----------------------------------------------------------------------------------------------------|
| <sup>nda</sup> % Capacida<br>estaleiros | ade por Po                                                                | rte e status (                                                                                                    | dos                   |      | Capacidade (t.<br>estaleiro e situ                                                                                                  | /ano) por<br>Jação                                                                                         |
| © % da capac<br>Escopo<br>estaleiros    | idade total do<br>42%<br>22%<br>25%<br>Grande<br>*Escopo do<br>porte ainc | <ul> <li>Brasil levantada</li> <li>11%</li> <li>Médio e<br/>Pequeno</li> <li>os estaleiro de mé<br/>da está sendo cole</li> </ul> | idio e peque<br>tado. | no   | ENSEADA<br>ATLÂNTICO S<br>JURONG ARA<br>RG (ECOVIX)<br>BRASFELS<br>EBR<br>RENAVE<br>MAUÁ<br>VARD PROM<br>EISA<br>NAVSHIP<br>DETROIT | 0,11 Mi<br>0,10 Mi<br>0,05 Mi<br>0,03 Mi<br>0,03 Mi<br>0,02 Mi<br>0,02 Mi<br>0,02 Mi<br>0,02 Mi<br>0,02 Mi |
| Estaleiro                               | ĺ.                                                                        | Escopo                                                                                                    | Satus                 | .0   | ALIANÇA                                                                                                    | 0,01 Mi                                                                                                    |
| ALIANCA                                 |                                                                           |                                                                                                    | •                     |      | WILSON, SONS                                                                                                    | 0,01 Mi                                                                                                    |
| ARPOADOR                                |                                                                           |                                                                                                    | 0                     |      | KEPPEL SING                                                                                                    | 0,01 Mi                                                                                                    |
| ARSENAL DE                              |                                                                           |                                                                                                    |                       |      | ENAVAL                                                                                                    | 0,00 Mi                                                                                                    |
| MARINHA                                 |                                                                           |                                                                                                    |                       |      | MAC LAREN                                                                                                    | 0,00 Mi                                                                                                    |
| ATLANTICO SU                            | L                                                                         |                                                                                                    |                       |      | VARD NITERÓ                                                                                                    | 0,00 Mi                                                                                                    |
| BECONAL                                 |                                                                           |                                                                                                    |                       |      |                                                                                                    |                                                                                                    |
| PIPI                                    |                                                                           |                                                                                                    |                       |      |                                                                                                    |                                                                                                    |
| BRASA                                   |                                                                           |                                                                                                    |                       |      |                                                                                                    |                                                                                                    |
| BRASFELS                                |                                                                           |                                                                                                    | ŏ                     |      |                                                                                                    | ~                                                                                                    |
|                                         |                                                                           |                                                                                                    |                       |      |                                                                                                    |                                                                                                    |

3

31

total pequeno

....

4

500 Mil

Soma de

2

13

Grande

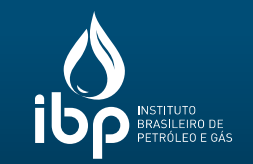

Total number of shipyards

1

- Number of large 2 shipyards
- 3 Number of small shipyards
- Total tons of 4 processed steel

Fonte: IBP

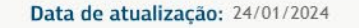

Minard Energy Monton Ballinger Geographics SIO, © 2024 Microsoft Corporation, © OpenStreetMap Terms

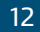

#### **SHIPYARD MAP AND STATUS**

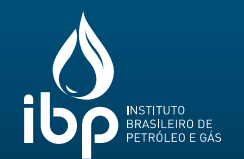

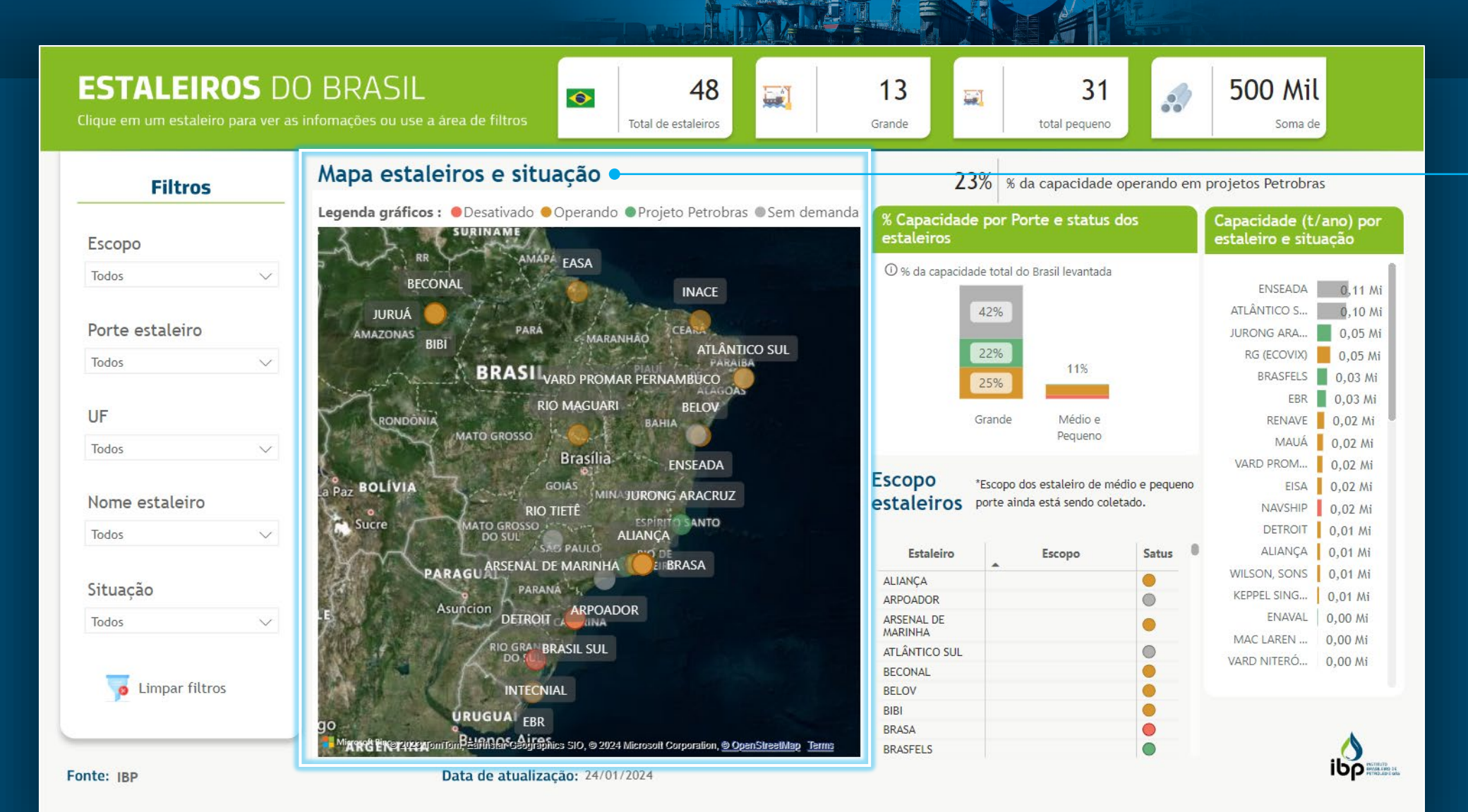

It contains information, based on the filters applied, on the shipyards' status (represented by color coding) and geographical location.

### **CAPACITY PER** SHIPYARD SIZE AND STATUS

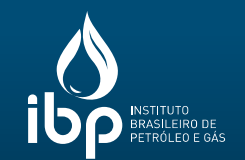

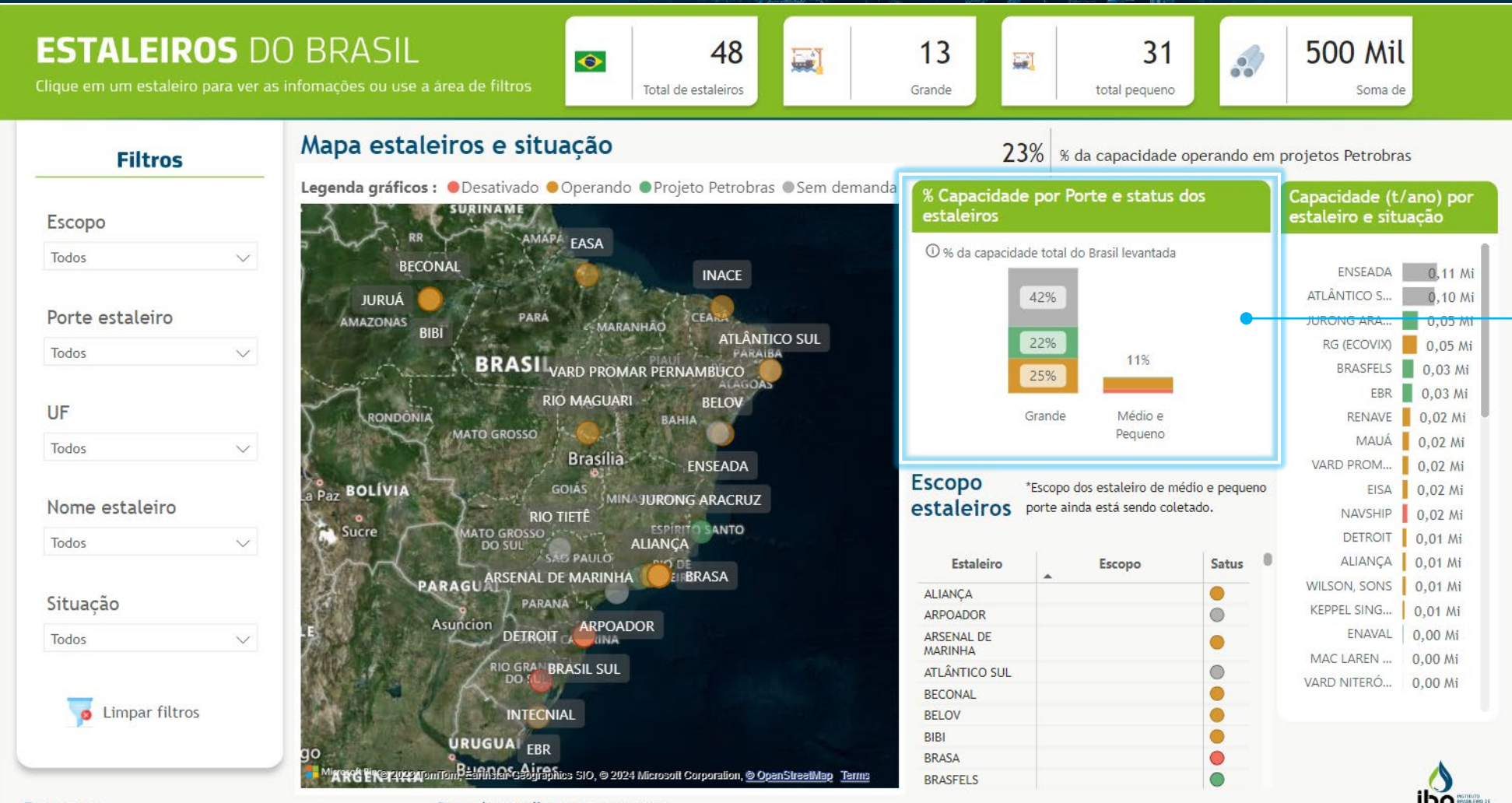

This is a graph displayed based on the filters applied, showing the capacity percentage proportionally to the shipyards' size and status.

Fonte: IBP

Data de atualização: 24/01/2024

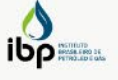

### SHIPYARDS' SCOPE

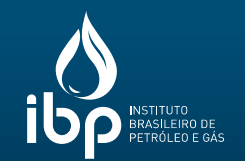

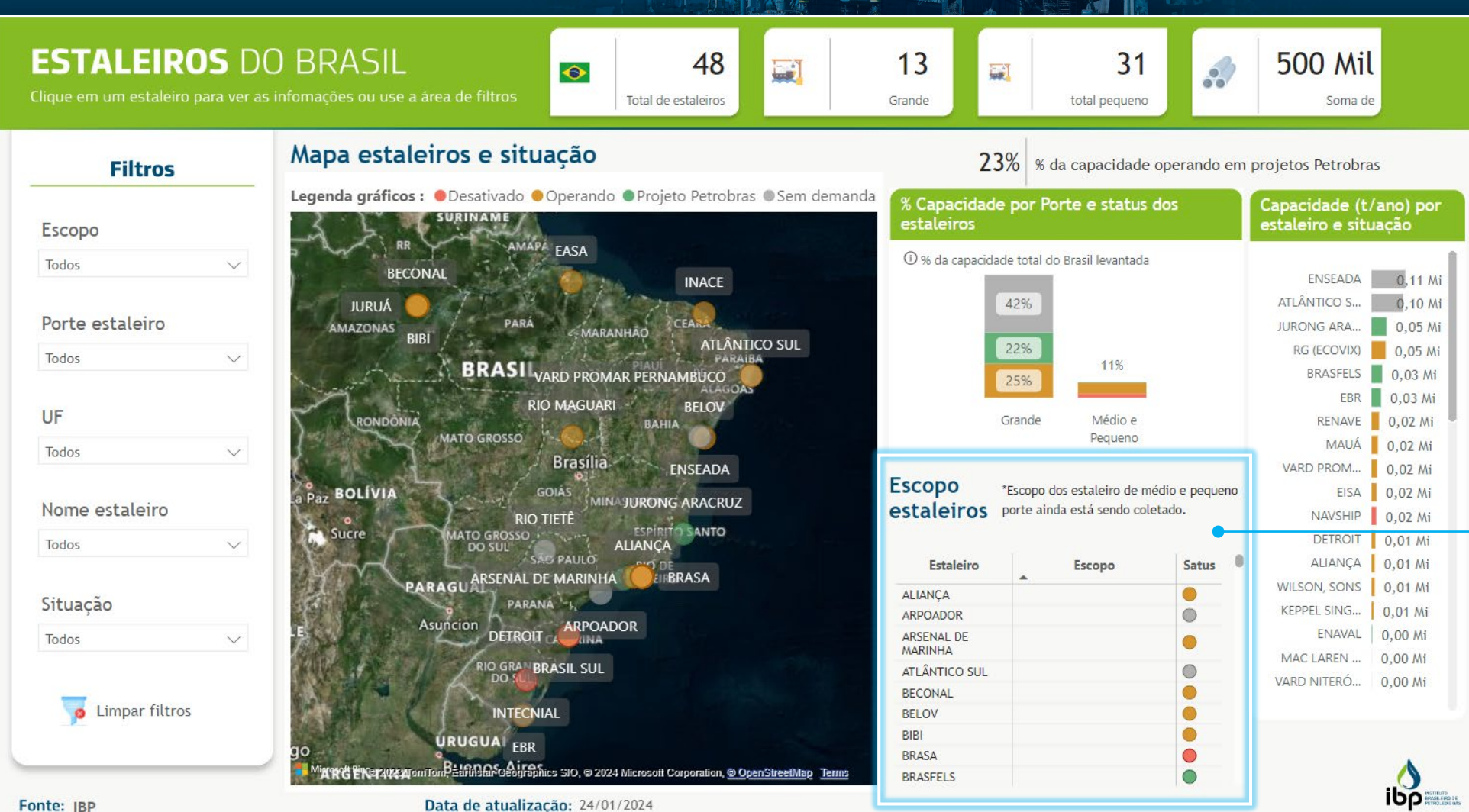

It contains information, based on the filters applied, on the scope and status of shipyards in the country.

### CAPACITY (T/ANO) PER SHIPYARD AND ITS STATUS

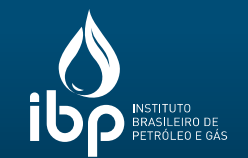

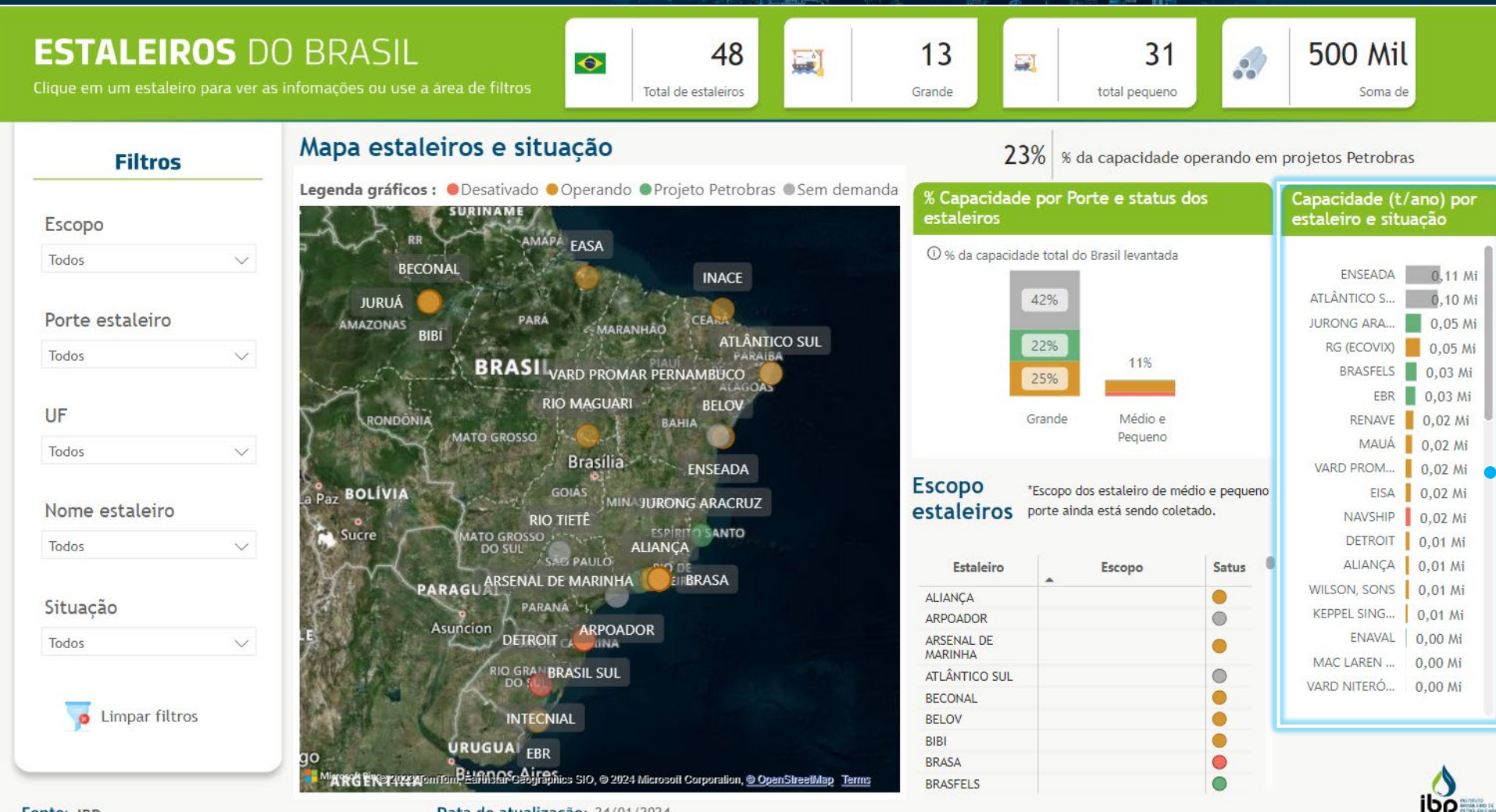

#### It contains information, based on the filters applied, on the shipyards' capacity and status.

Data de atualização: 24/01/2024

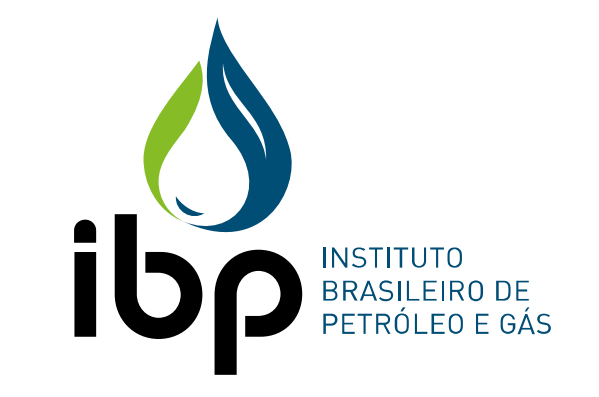

#### CONECTAR TODA A INDÚSTRIA PARA IR CADA VEZ MAIS LONGE. ISSO GERA ENERGIA.

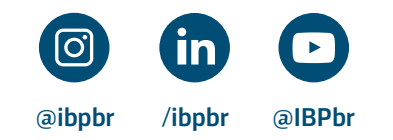